# Perio Voice

Installation and User Guide

Planet DDS

# **Table of Contents**

| Installation                             | 3 |
|------------------------------------------|---|
| Requirements                             | 7 |
| Internet Explorer                        | 7 |
| Firefox                                  |   |
| Chrome                                   |   |
| User Guide                               |   |
| How to Configure                         |   |
| How to Run                               |   |
| How to Use                               |   |
| New Exam                                 |   |
| Pocket Depth                             |   |
| FGM                                      |   |
| MGJ                                      |   |
| Bleeding                                 |   |
| Suppuration                              |   |
| Furcation                                |   |
| Mobility                                 |   |
| Next                                     |   |
| Previous                                 |   |
| Jump to #Tooth No                        |   |
| Go lower                                 |   |
| Go upper                                 |   |
| Voice Feedback                           |   |
| New updated version install Instructions |   |

# Installation

1. Download Denticon Voice Command app from Denticon (Help > Help & Support).

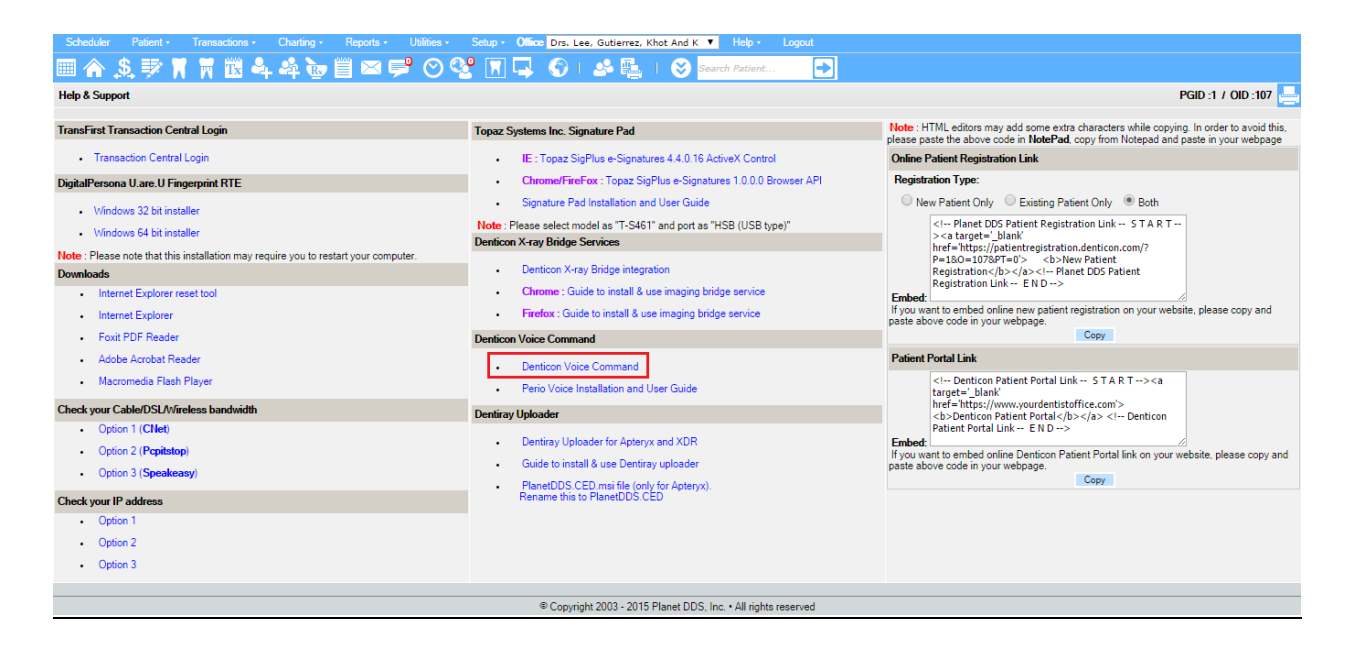

2. Right click on the downloaded file and click Install.

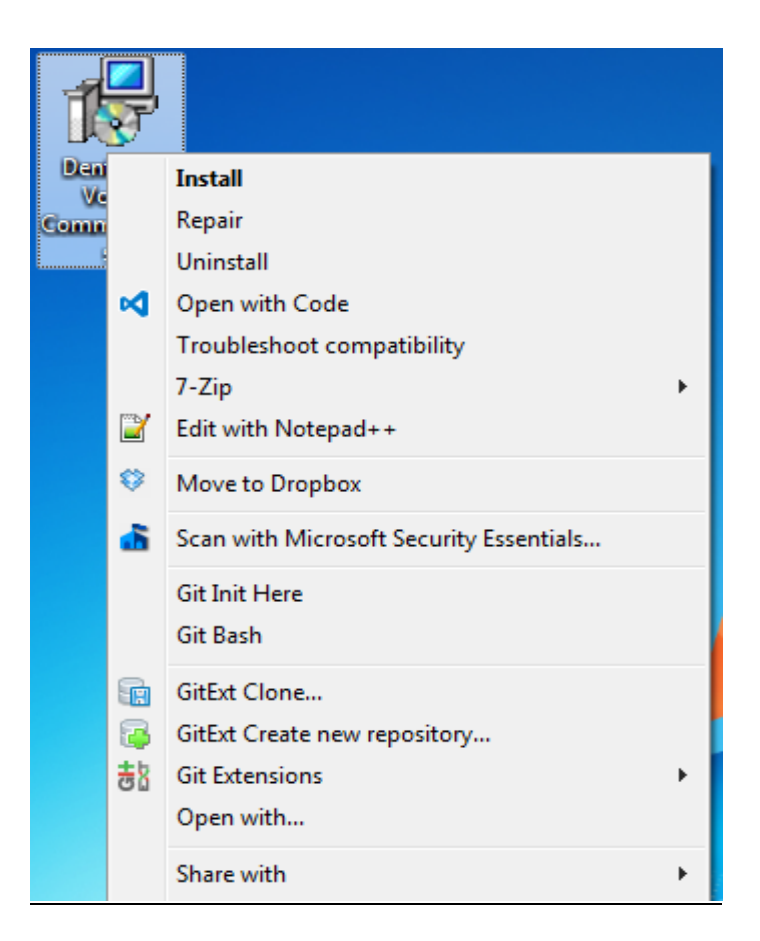

3. The installation will start. Click **Run**.

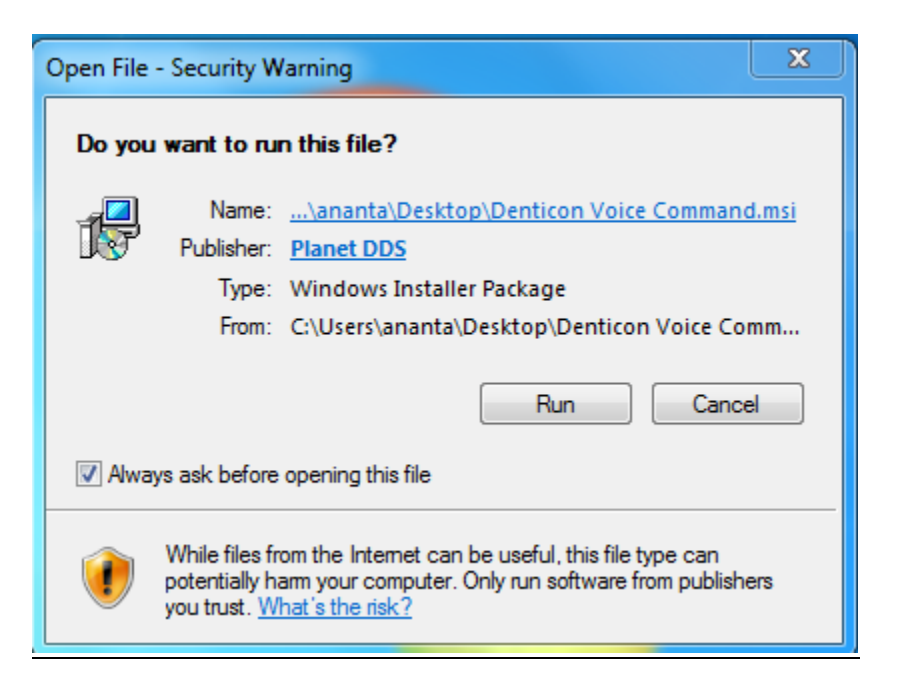

#### 4. Click Next.

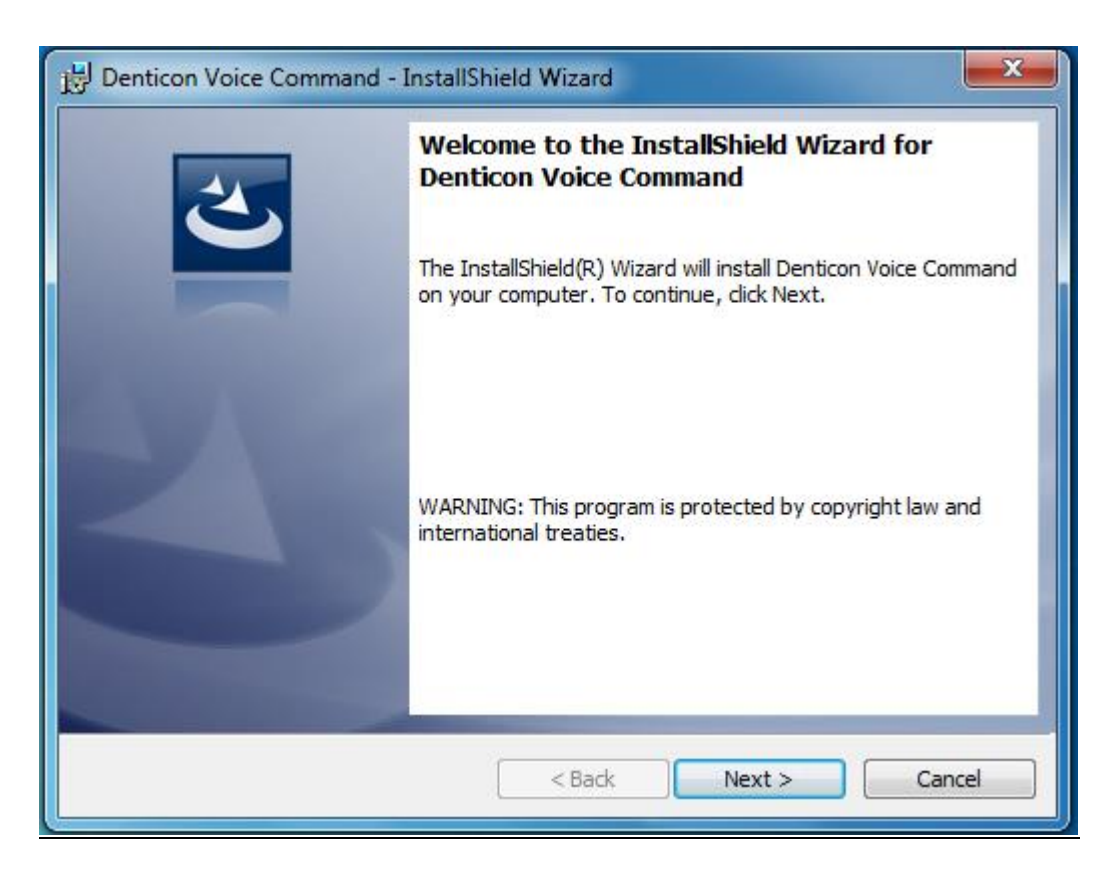

5. Select "I accept the terms in license agreement" and click Next.

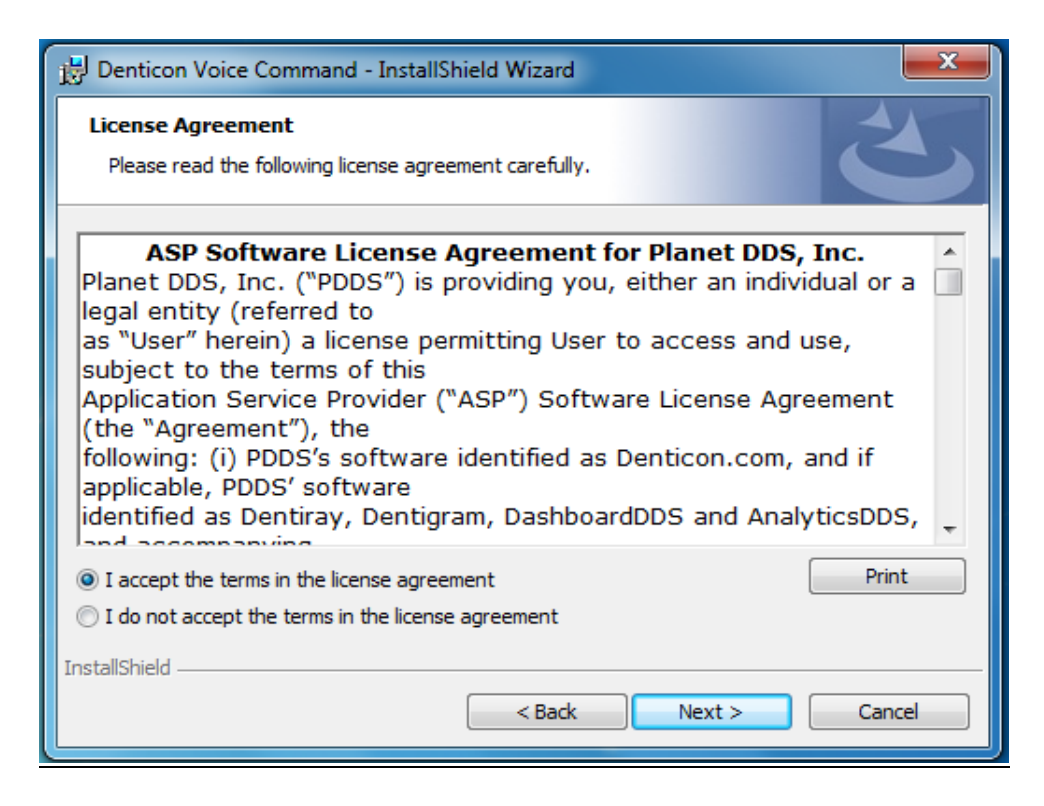

6. Click Install.

| 🔡 Denticon Voice Command - InstallShield Wizard                                                                    |
|----------------------------------------------------------------------------------------------------|
| Ready to Install the Program                                                                                       |
| The wizard is ready to begin installation.                                                                         |
| If you want to review or change any of your installation settings, click Back. Click Cancel to<br>exit the wizard. |
| Current Settings:                                                                                                  |
| Setup Type:                                                                                                    |
| Typical                                                                                                    |
| Destination Folder:                                                                                                |
| C:\Program Files (x86)\PlanetDDS\Denticon Voice Command\                                                           |
| User Information:                                                                                                  |
| Name: Enosis                                                                                                    |
| Company:                                                                                                    |
|                                                                                                    |
| InstallShield                                                                                                    |
| < Back  Install Cancel Cancel                                                                                      |

7. Click **Finish** to complete the installation

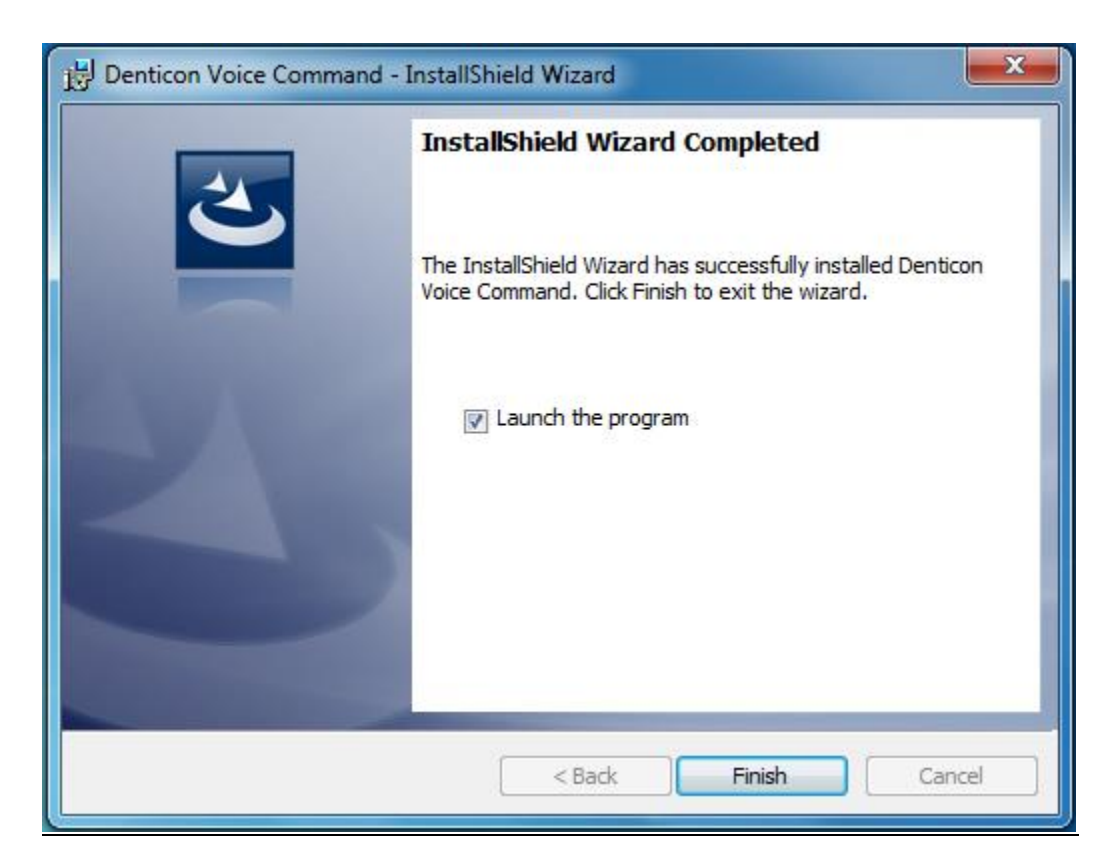

8. Now the **Denticon Voice Command** app is installed in the machine.

# Requirements

### **Internet Explorer**

1. Click on **Settings** -> **Internet Options**.

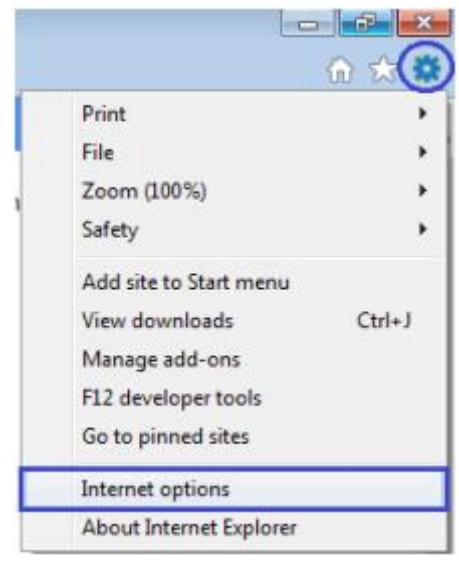

2. Then Click on Security tab -> Local Intranet tab -> Sites button

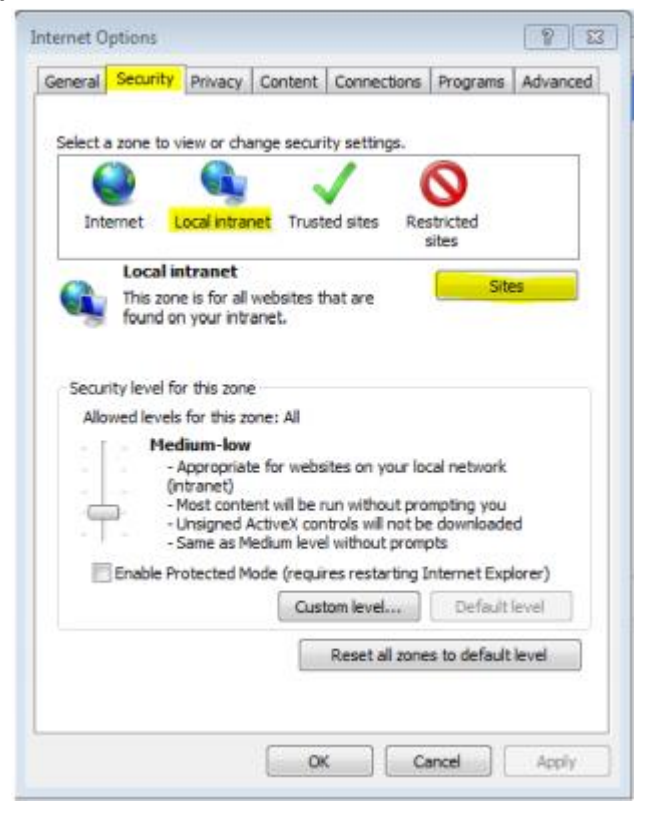

3. Now, uncheck all the boxes and press **OK**.

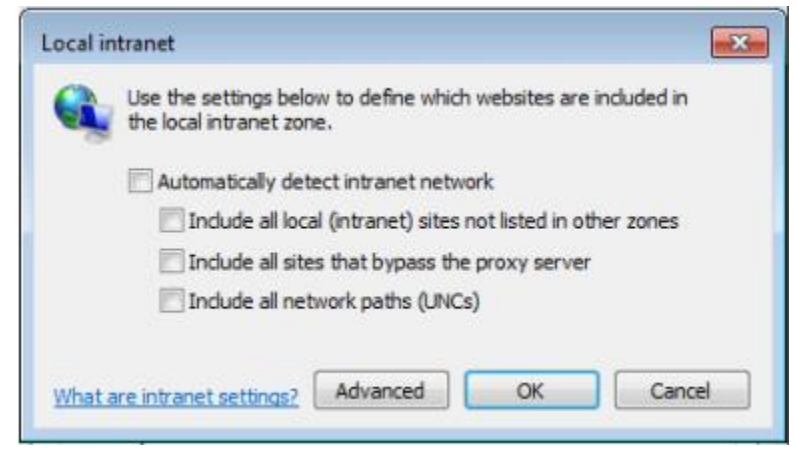

## Firefox

1. Go to Menu and click Options.

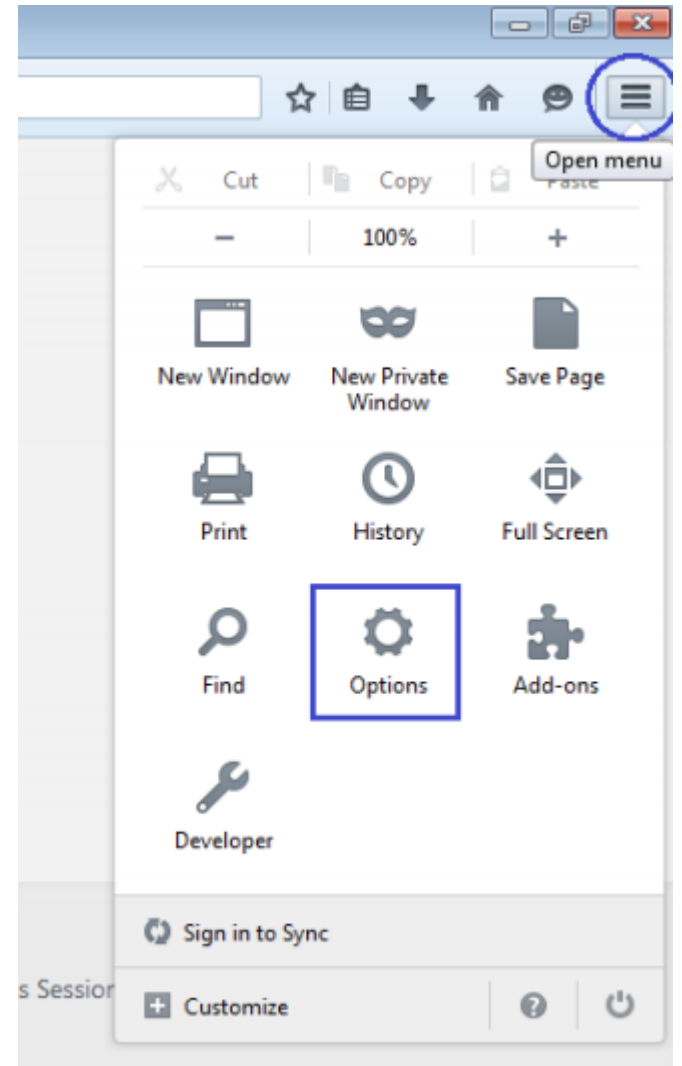

2. From the Options menu, go to **Advanced** tab. Then click of **Certificates** tab and click on **View Certificates** button.

| Options               |            |            |                     |                  |             |              |             | <b>X</b> |
|-----------------------|------------|------------|---------------------|------------------|-------------|--------------|-------------|----------|
| General               | Tabs       | Search     | <b>回</b><br>Content | Applications     | Privacy     | Security     | (C)<br>Svac | Advanced |
| General               | 1005       | Jearch     | content             | Applications     | Flivacy     | Security     | Sync        | Auvanceu |
| General Da            | ita Choice | Network    | Update C            | ertificates      |             |              |             |          |
| When a s              | erver requ | ests my pe | rsonal certi        | ficate:          |             |              |             |          |
| Selection             | t one auto | matically  | Ask m               | e every time     |             |              |             |          |
|                       | 0.000      |            |                     | Com the comment  |             |              |             |          |
| <u>V</u> <u>U</u> uer | y UCSP re  | sponder se | rvers to con        | firm the current | validity of | certificates |             |          |
| View Ce               | rtificates | Security   | <u>Devices</u>      |                  |             |              |             |          |
|                       |            |            |                     |                  |             |              |             |          |
|                       |            |            |                     |                  |             |              |             |          |
|                       |            |            |                     |                  |             |              |             |          |
|                       |            |            |                     |                  |             |              |             |          |
|                       |            |            |                     |                  |             |              |             |          |
|                       |            |            |                     |                  |             |              |             |          |
|                       |            |            |                     |                  |             |              |             |          |
|                       |            |            |                     |                  |             |              |             |          |
|                       |            |            |                     |                  |             |              |             |          |
|                       |            |            |                     |                  |             |              |             |          |
|                       |            |            |                     | _                |             |              |             |          |
|                       |            |            |                     |                  | ОК          | Cance        | el          | Help     |

3. Now, click on **Servers** tab and click **on Add Exception** button.

| orities Others      |                                                                                                    |                                                                                                    |
|---------------------|----------------------------------------------------------------------------------------------------|----------------------------------------------------------------------------------------------------|
| fy these servers:   |                                                                                                    |                                                                                                    |
| Lifetime            | Expires On                                                                                                    | EŞ.                                                                                                    |
|                     |                                                                                                    | <u>^</u>                                                                                                    |
| Permanent           | 10/4/2011                                                                                                    | =                                                                                                    |
| Permanent           | 9/20/2013                                                                                                    |                                                                                                    |
| Permanent           | 4/1/2025                                                                                                    |                                                                                                    |
| Permanent           | 8/26/2013                                                                                                    |                                                                                                    |
|                     |                                                                                                    |                                                                                                    |
| Permanent           | 3/23/2020                                                                                                    |                                                                                                    |
| Permanent           | 7/27/2015                                                                                                    |                                                                                                    |
|                     |                                                                                                    | *                                                                                                    |
| port <u>D</u> elete | Add Exception                                                                                                    |                                                                                                    |
|                     | ſ                                                                                                    | ОК                                                                                                    |
|                     | orities Others<br>fy these servers:<br>Lifetime<br>Permanent<br>Permanent<br>Permanent<br>Permanent<br>Permanent<br>permanent<br>permanent | fy these servers:<br>Lifetime Expires On<br>Permanent 10/4/2011<br>Permanent 9/20/2013<br>Permanent 4/1/2025<br>Permanent 8/26/2013<br>Permanent 3/23/2020<br>Permanent 7/27/2015<br>port Delete Add Exception |

4. Now, write https://localhost:1894 in Location textbox and click on Get Certificate.

| Server      |                        |                 |
|-------------|------------------------|-----------------|
| Location:   | https://localhost:1894 | Get Certificate |
| Certificate | Status                 | View            |
|             |                        | <u>V</u> iew    |

5. Then, check **Permanently store this exception** and click **Confirm** Security Exception.

| Add Security Exception                                                                                                    | <b>—</b> ×      |
|----------------------------------------------------------------------------------------------------|-----------------|
| You are about to override how Firefox identifies this site.<br>Legitimate banks, stores, and other public sites will not ask | you to do this. |
| Server                                                                                                    |                 |
| Location: https://localhost:1894                                                                                             | Get Certificate |
| Certificate Status                                                                                                    |                 |
| This site attempts to identify itself with invalid information.                                                              | <u>V</u> iew    |
| Unknown Identity                                                                                                    |                 |
| Certificate is not trusted, because it hasn't been verified by a recognize<br>using a secure signature.                      | d authority     |
|                                                                                                    |                 |
|                                                                                                    |                 |
|                                                                                                    |                 |
|                                                                                                    |                 |
|                                                                                                    |                 |
| Permanently store this exception                                                                                             |                 |
| Confirm Security Exception                                                                                                   | Cancel          |

# Chrome

• No setting change required for Chrome.

# **User Guide**

## How to Configure

- 1. Login to <u>Denticon</u>.
- 2. Navigate to Setup -> Charting -> Perio Setup Templates.
- 3. Select the Perio Template Name.
- 4. Click **Edit** button.

| Scheduler Patient • Transactions • Charting       | <ul> <li>Reports</li></ul> | es • Setup • Office        | Irvine Dentistry              | ✓ Help ▼ Logout                   |            |
|---------------------------------------------------|----------------------------|----------------------------|-------------------------------|-----------------------------------|------------|
| 🎟 🏫 🕵 🖈 🏋 📆 🖏 絳 🎕 🏹                               | 🖢 🗒 🖂 崖 🧋                  | ୭ 🔮 🖪 📮                    | 1 🗳 🏪 1 😣 🖻                   | earch Patient                     |            |
| Perio Setup Templates                             |                            |                            |                               |                                   | PGID :1 📇  |
| Template Names                                    | Template Info              |                            |                               |                                   |            |
| Rk Test5                                          | Template Name              |                            |                               | RK Test                           |            |
| RK Test2<br>Default Template                      | Show MGJ                   |                            |                               | ✓ Yes                             |            |
| RKT                                               | Pocket Depth Warnin        | ig Level                   |                               | 6 🗸                               |            |
| RK Test                                           | Default Buccal and P       | alatal Level for Pocket De | pth                           | 3 🗸                               |            |
| CDG                                               | Default Inter-proximation  | Level for Pocket Depth     |                               | 2 🗸                               |            |
|                                                   | Start Voice                |                            |                               | Yes 😽                             |            |
|                                                   | Auto Advance Direct        | bon                        |                               |                                   |            |
|                                                   | UR Facial                  | (01-08)                    | ( 08- 01)                     |                                   |            |
|                                                   | UL Facial                  | ( 09- 16)                  | ( 16- 09)                     |                                   |            |
|                                                   | UL Lingual                 | ( 16- 09)                  | ( 09- 16)                     |                                   |            |
|                                                   | UR Lingual                 | ( 08- 01)                  | ( 01- 08)                     | (*) Move Item Up                  |            |
|                                                   | LL Facial                  | ( 17-24)                   | ( 24- 17)                     | Move Item Down                    |            |
|                                                   | LR Facial                  | ( 25- 32)                  | ( 32- 25)                     |                                   |            |
|                                                   | LR Lingual                 | ( 32-25)                   | ( 25- 32)                     |                                   |            |
|                                                   | LL Lingual                 | (24-17)                    | ( 17-24)                      |                                   |            |
| Add New                                           |                            |                            | E                             | dit                               | Delete     |
|                                                   |                            |                            | ■ Copyright 2003 - 2015 Plane | t DDS, Inc. • All rights reserved |            |
|                                                   |                            |                            |                               |                                   |            |
|                                                   |                            |                            |                               |                                   |            |
|                                                   |                            |                            |                               |                                   |            |
|                                                   |                            |                            |                               |                                   |            |
|                                                   |                            |                            |                               |                                   |            |
|                                                   |                            |                            |                               |                                   |            |
|                                                   |                            |                            |                               |                                   |            |
| https://www.denticon.com/ASPX/Transactions/Transa | actionEntry.aspx           |                            |                               |                                   | 🔍 100% 🔻 💡 |

5. Check Start Voice and Click Save/Update

| Scheduler      | Patient •        | Transactions *      | Charting • | Reports * | Utilities • | Setup • | · Office In | vine Dentistry   |             | ✓ Help •            | Log       | out  |  |      |  |      |         |   |
|----------------|------------------|---------------------|------------|-----------|-------------|---------|-------------|------------------|-------------|---------------------|-----------|------|--|------|--|------|---------|---|
| ▥ 솕 .          | \$, 🕸 🕅          | 📆 🔣 🚑               | - 🎝 🖢      | ⊠ (       | 1 🔊         | C 🗗     | N 📮 I       | 🐣 🖳              | 🛞 🕬         | arch Patient        | Ξ         | 2    |  |      |  |      |         |   |
| Perio Setup    | Templates        |                     |            |           |             |         |             |                  |             |                     |           |      |  |      |  |      | PGID :1 | 9 |
| Template In    | ío               |                     |            |           |             |         |             |                  |             |                     |           |      |  |      |  |      | _       | - |
| Template Na    | me               |                     |            |           |             |         |             | RK Test          |             |                     |           |      |  |      |  |      |         |   |
| Show MGJ       |                  |                     |            |           |             |         |             | Yes              |             |                     |           |      |  |      |  |      |         |   |
| Pocket Dept    | n Warning Leve   | l                   |            |           |             |         |             | 6 🗸              |             |                     |           |      |  |      |  |      |         |   |
| Default Bucc   | al and Palatal I | Level for Pocket De | pth        |           |             |         |             | 3 🗸              |             |                     |           |      |  |      |  |      |         |   |
| Default Inter- | proximal Level   | for Pocket Depth    |            |           |             |         |             | 2 🗸              | $\sim$      |                     |           |      |  |      |  |      |         |   |
| Start Voice    |                  |                     |            |           |             |         |             | 🗹 Yes 🕹          | <u> </u>    |                     |           |      |  |      |  |      |         |   |
| Auto Advanc    | e Direction      | Q (01.00)           |            | 0.0       | 0.01)       |         |             |                  | -           |                     |           |      |  |      |  |      |         |   |
| UN Facial      |                  | (UI-00)             |            | 00        | 0-01)       |         |             |                  |             |                     |           |      |  |      |  |      |         |   |
| UL Facial      |                  | (U9-16)             |            | 00        | 6-09)       |         |             |                  |             |                     |           |      |  |      |  |      |         |   |
| UL Lingual     |                  | ( 16-09)            |            | 0(0       | 9-16)       |         |             | Move Ite         | em Un       |                     |           |      |  |      |  |      |         |   |
| UR Lingual     |                  | ( 08- 01)           |            | 0)(0      | 1-08)       |         |             |                  | _           |                     |           |      |  |      |  |      |         |   |
| LL Facial      |                  | ( 17-24)            |            | O(2       | 4- 17)      |         |             | S Move It        | em Down     |                     |           |      |  |      |  |      |         |   |
| LR Facial      |                  | ( 25- 32)           |            | (3        | 2-25)       |         |             |                  |             |                     |           |      |  |      |  |      |         |   |
| LR Lingual     |                  | ( 32-25)            |            | 0(2       | 5-32)       |         |             | 6                | S           |                     |           |      |  |      |  |      |         |   |
| LL Lingual     |                  | ( 24- 17)           |            | 0(1       | 7-24)       |         |             | 6                | 9           |                     |           |      |  |      |  |      |         |   |
|                |                  |                     |            |           |             |         |             | Sa               | ve/Update   | Canoel              |           |      |  |      |  |      |         |   |
|                |                  |                     |            |           |             |         |             |                  |             |                     |           |      |  |      |  |      |         |   |
|                |                  |                     |            |           |             |         | © (         | Copyright 2003 - | 2015 Planet | DDS, Inc. • All rig | ghts rese | rved |  |      |  |      |         |   |
|                |                  |                     |            |           |             |         |             |                  |             |                     |           |      |  |      |  |      |         |   |
|                |                  |                     |            |           |             |         |             |                  |             |                     |           |      |  |      |  |      |         |   |
|                |                  |                     |            |           |             |         |             |                  |             |                     |           |      |  |      |  |      |         |   |
|                |                  |                     |            |           |             |         |             |                  |             |                     |           |      |  |      |  |      |         |   |
|                |                  |                     |            |           |             |         |             |                  |             |                     |           |      |  |      |  |      |         |   |
|                |                  |                     |            |           |             |         |             |                  |             |                     |           |      |  |      |  |      |         |   |
|                |                  |                     |            |           |             |         |             |                  |             |                     |           |      |  |      |  |      |         |   |
|                |                  |                     |            |           |             |         |             |                  |             |                     |           |      |  |      |  |      |         |   |
|                |                  |                     |            |           |             |         |             |                  |             |                     |           |      |  |      |  | e,   | 100% -  |   |
|                |                  |                     |            |           |             |         |             |                  |             |                     |           |      |  | <br> |  | <br> |         | - |

6. If Start Voice Checkbox is not available please contact Denticon Support Team.

# How to Run

1. Start Denticon Voice Command app from notification area

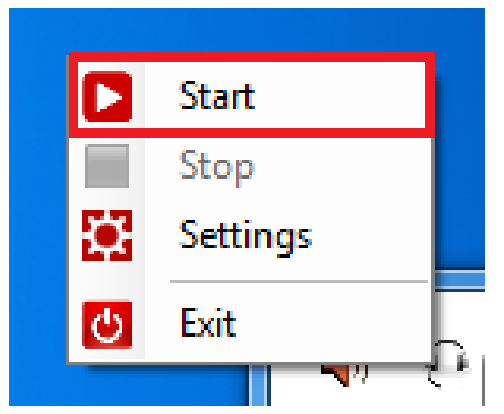

- 2. Navigate to Charting-> Perio Chart (new).
- 3. Click Start Voice.

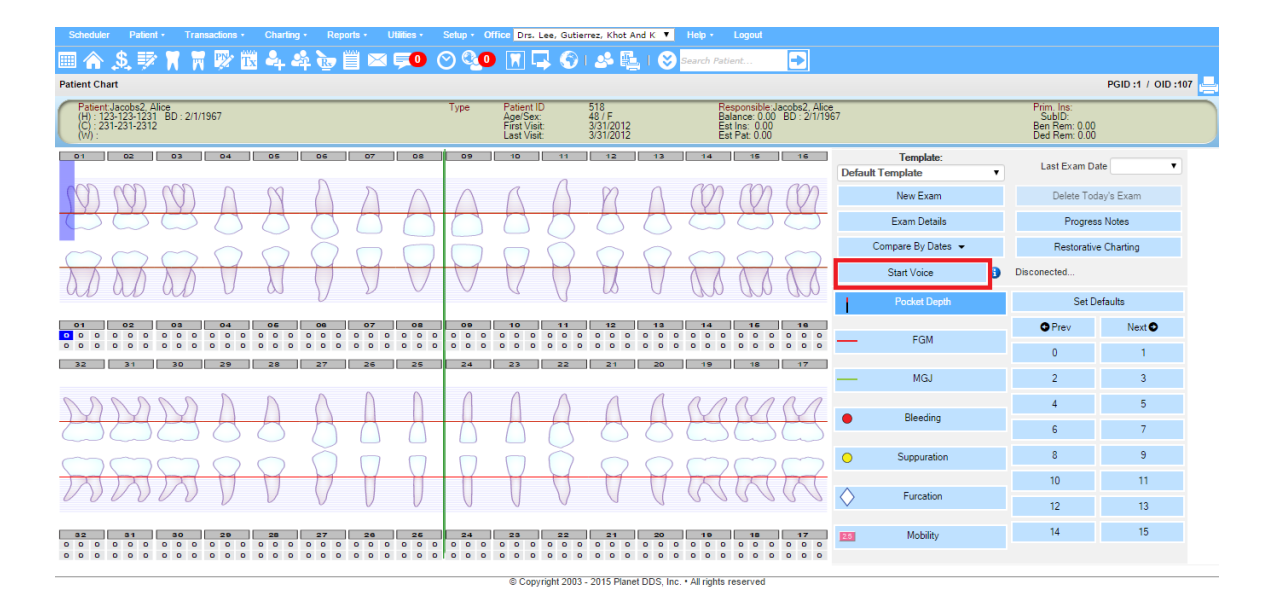

4. If everything is fine, the **Connection Open** status will be visible. Please follow the <u>Requirements</u> section if the status is not shown.

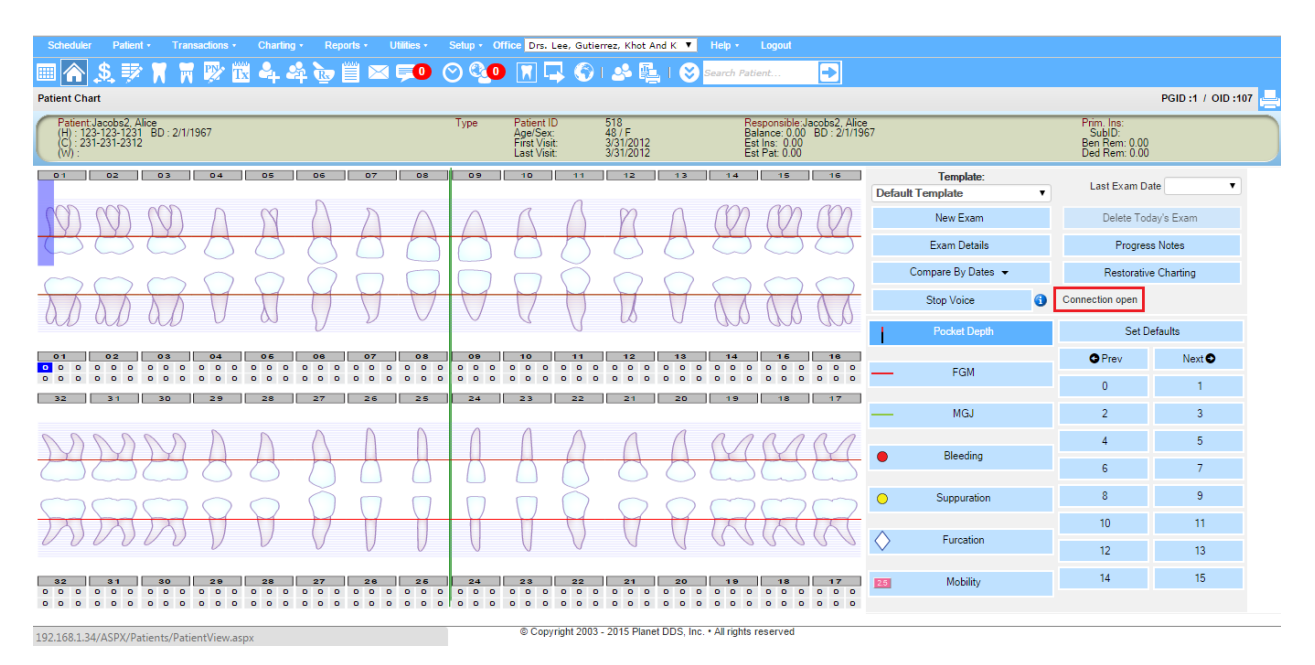

## How to Use

After the connection is made, Perio Voice should activate. Following voice commands (highlighted in green) are available in Denticon: (e.g. you can say "Pocket Depth 2 3 2")

#### New Exam

For creating a new exam.

#### **Pocket Depth**

For selecting Pocket Depth. For probing, command **0 to 15** for corresponding Pocket Depth level.

#### FGM

For selecting FGM. For probing, command +1 to +5, 0, 1 to 8 for corresponding FGM level.

#### MGJ

For selecting MGJ. For probing, command **0 to 15** for corresponding MGJ level.

#### Bleeding

For selecting Bleeding. Command **On** for apply bleeding and **Off** for remove Bleeding.

#### **Suppuration**

For selecting Suppuration. Command **On** for apply bleeding and **Off** for remove Suppuration.

#### **Furcation**

For selecting Furcation. Command **1 to 4** for probing corresponding Furcation Class. Command **0** for reset.

#### Mobility

For selecting Furcation. Command **0.5(zero point five/ point five)**, **1, 1.5(one point five)**, **2, 2.5(two point five)** for probing corresponding Mobility. Command **0** for reset.

#### Next

For selecting next tooth block according to the direction specified in the template.

#### **Previous**

For selecting previous tooth block according to the direction specified in the template.

#### Jump to #Tooth No

For jumping to the first block of the upper arch of a Specific Tooth.

#### Go lower

For selecting the corresponding tooth block of the selected Tooth in lower arch.

#### Go upper

For selecting the corresponding tooth block of the selected Tooth in upper arch.

## Voice Feedback

There's an option to enable voice feedback feature. Enabling Voice Feedback option user can hear numbers repeated back. For example for Voice Command Select Pocket Depth> Speak "1", Then user will hear a voice saying "1".

Enable this feature by going to Settings Menu.

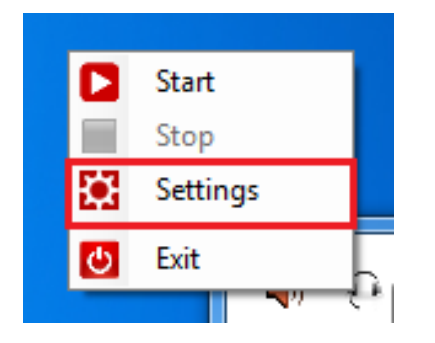

A pop up will appear, now tick the Enable Voice Feedback checkbox. And press the save button.

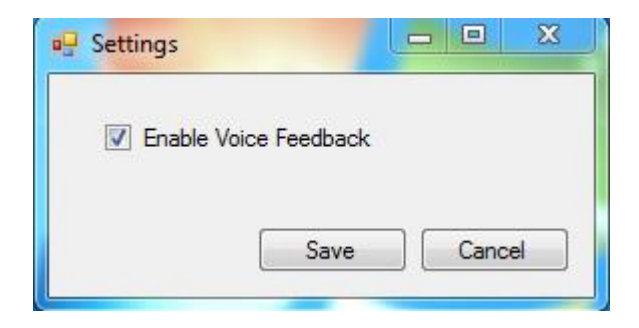

To Disable Voice Feedback option, simple uncheck the checkbox and save.

NB: Voice Feedback only repeats back the number commands like 1, 2, 3, 4, +1, +2, +3 etc.

# New updated version install Instructions

Follow the instructions to install new updated version.

- 1. If there is a new update version, download the updated new installer from Help & Support.
- 2. If already installed a previous version of voice command, Stop and Exit the application.

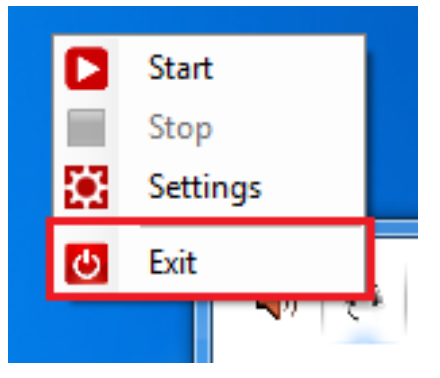

3. Uninstall the previous version from Control Panel.

| Control Panel >                              | Programs > Programs                    | and Features                              | ✓ 4y Search Programs (                            | and Features        |
|----------------------------------------------|----------------------------------------|-------------------------------------------|---------------------------------------------------|---------------------|
| Control Panel Home<br>View installed updates | Uninstall or ch<br>To uninstall a prog | ange a program<br>ram, select it from the | list and then click Uninstall, Change, or Repair. |                     |
| off                                          | Organize 🔻 Uninst                      | ) <b>-</b>                                |                                                   |                     |
| network                                      | Name                                   |                                           | Publisher                                         | Installed On Size 🔺 |
|                                              | 🛓 VLC media player                     |                                           | VideoLAN                                          | 6/20/2016           |
|                                              | 🔎 Denticon Voice Com                   | nmand                                     | PlanetDDS                                         | 6/16/2016           |
|                                              | 😽 MSBuild Sidekicl                     | Uninstall                                 | Attrice Corporation                               | 6/5/2016            |
|                                              | Skype™ 7.24                            | Change                                    | Skype Technologies S.A.                           | 5/26/2016           |
|                                              | 🗣 Inkscape 0.91                        | Repair                                    | inkscape.org                                      | 5/15/2016           |
|                                              | 🛱 Denticon Bridge 🛥                    | vice                                      | PlanetDDS                                         | 5/8/2016            |

- 4. Restart the computer.
- 5. Install the latest downloaded installer.